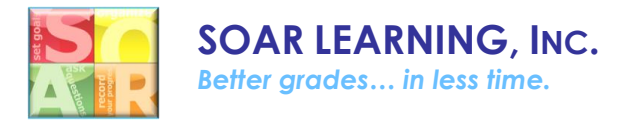

## Course.studyskills.com Voucher Code Access Instructions

## New Users:

- 1. Go to course.studyskills.com.
- 2. Scroll down to *Register* and fill in these required fields:
  - Username
  - Email Address (Unique email required for each user)
  - Create Password
  - First Name
  - Last Name
  - Have a voucher? (Voucher code is emailed to the purchaser at time of order)

| Have a voucher?*  |                                                                     |
|-------------------|---------------------------------------------------------------------|
| yourvouchercod    | e123                                                                |
| I have read and a | gree to the <u>SOAR® Learning Digital Product User Agreement</u> .* |
| REGISTER          |                                                                     |

- 3. Check the box to agree to terms & conditions.
- 4. Click Register.

**Returning Users:** (Those who have already created an account at course.studyskills.com)

- 1. Login at <u>course.studyskills.com</u>.
- 2. Click Redeem a Voucher on the My Courses page.

| My Courses                                                                                                |
|----------------------------------------------------------------------------------------------------|
| IMPORTANT: Before clicking "Register", be sure to click on "Have a Voucher?" and enter your voucher code. |
| Dashboard • My Courses • Edit Account • Redeem a Voucher • Order History •<br>Sign Out                    |
| Dashboard                                                                                                 |
|                                                                                                    |

3. Enter your voucher code (voucher code is emailed to the purchaser at time of order).

| Redeem a Voucher   |  |  |
|--------------------|--|--|
| Voucher Code       |  |  |
| yourvouchercode123 |  |  |
| SUBMIT             |  |  |

**4.** Click **Submit.** You will then see access to the course you had a voucher for under *My Courses*.